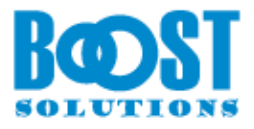

# Installationshandbuch für SharePoint 2010

### Systemanforderung

Microsoft SharePoint Foundation 2010 oder Microsoft SharePoint Server 2010.

### Installation

#### Hinweis:

Sie müssen der SharePoint Farmadministrator sein, um "SharePoint 2010 Administration" und "SharePoint 2010 Timer" in Dienstverwaltung zu starten. Bevor sie das Produkt installieren, bitte stellen Sie sicher, dass die in dem Screenshots markierte Dienste schon gestartet werden.

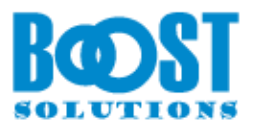

| Name +                             | Description                        | Status  | Startup Type | Log On As     |
|------------------------------------|------------------------------------|---------|--------------|---------------|
| Remote Desktop Configuration       | Remote Desktop Configuration s     |         | Manual       | Local System  |
| Remote Desktop Services            | Allows users to connect interacti  |         | Manual       | Network S     |
| Remote Desktop Services UserMo     | Allows the redirection of Printers |         | Manual       | Local System  |
| Remote Procedure Call (RPC)        | The RPCSS service is the Service   | Started | Automatic    | Network S     |
| Remote Procedure Call (RPC) Loc    | In Windows 2003 and earlier ver    |         | Manual       | Network S     |
| Remote Registry                    | Enables remote users to modify     | Started | Automatic    | Local Service |
| Resultant Set of Policy Provider   | Provides a network service that    |         | Manual       | Local System  |
| Routing and Remote Access          | Offers routing services to busine  |         | Disabled     | Local System  |
| RPC Endpoint Mapper                | Resolves RPC interfaces identifi   | Started | Automatic    | Network S     |
| Secondary Logon                    | Enables starting processes unde    |         | Manual       | Local System  |
| Secure Socket Tunneling Protocol   | Provides support for the Secure    |         | Manual       | Local Service |
| Security Accounts Manager          | The startup of this service signal | Started | Automatic    | Local System  |
| G Server                           | Supports file, print, and named    | Started | Automatic    | Local System  |
| SharePoint 2010 Administration     | Performs administrative tasks fo   | Started | Automatic    | Local System  |
| 🖏 SharePoint 2010 Timer            | Sends notifications and performs   | Started | Automatic    | SPBDEMO       |
| SharePoint 2010 Tracing            | Manages trace output               | Started | Automatic    | Local Service |
| 🖓 SharePoint 2010 User Code Host   | Executes user code in a sandbox    |         | Disabled     | SPBDEMO       |
| SharePoint 2010 VSS Writer         | SharePoint VSS Writer              |         | Manual       | Local System  |
| SharePoint Foundation Search V4    | Provides full-text indexing and s  |         | Disabled     | Local Service |
| G SharePoint Server Search 14      | Provides enhanced full-text inde   | Started | Manual       | SPBDEMO       |
| Shell Hardware Detection           | Provides notifications for AutoPl  | Started | Automatic    | Local System  |
| Smart Card                         | Manages access to smart cards r    |         | Manual       | Local Service |
| Smart Card Removal Policy          | Allows the system to be configur   |         | Manual       | Local System  |
| 🔍 SNMP Trap                        | Receives trap messages generat     |         | Manual       | Local Service |
| Software Protection                | Enables the download, installatio  |         | Automatic (D | Network S     |
| Special Administration Console Hel | Allows administrators to remotel   |         | Manual       | Local System  |
| SPP Notification Service           | Provides Software Licensing acti   |         | Manual       | Local Service |

Laden Sie das gewünschte Produkt von BoostSolutions herunter. Führen Sie "Setup.exe" von der Zip-Datei aus

| C:\Documents and Settings\Administrator\Desktop\PasswordChangeSetup\Solution |                |                        |                   |            |          |  |
|------------------------------------------------------------------------------|----------------|------------------------|-------------------|------------|----------|--|
| <u>File E</u> dit <u>V</u> iew F <u>a</u> vorites <u>T</u> ools              | Help           |                        |                   |            | <b>.</b> |  |
| 🔾 Back 🔹 🕥 🗟 🏂 🔎 Search 🥫                                                    | > Folders      | 🕏 🌛 🗙 💋 🖽              | -                 |            |          |  |
| Address 🛅 C:\Documents and Settings\.                                        | Administrator\ | Desktop\PasswordChang  | eSetup\Solution   |            | 💌 🛃 Go   |  |
| Name 🔺                                                                       | Size           | Туре                   | Date Modified     | Attributes |          |  |
| 🗐 EULA.rtf                                                                   | 25 KB          | Rich Text Document     | 8/18/2009 5:31 PM | A          |          |  |
| 🕫 Setup.exe                                                                  | 427 KB         | Application            | 8/18/2009 3:01 PM | А          |          |  |
| setup.exe.config                                                             | 1 KB           | XML Configuration File | 8/18/2009 5:52 PM | А          |          |  |
| SharePointBoost.PasswordCh                                                   | 235 KB         | WSP File               | 8/18/2009 5:56 PM | А          |          |  |

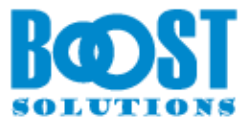

Es wird gecheckt, ob Ihr System alle erforderliche Anforderungen trifft, um BoostSolutions Produkt zu installieren. Nach der Überprüfung klicken Sie "Weiter".

| SharePoin                    | t Password Change 2.3.723.1                                                                                                    |
|------------------------------|----------------------------------------------------------------------------------------------------|
| Syste<br>Checkin<br>be insta | m Check<br>g if SharePoint Password Change 2.3.723.1 can<br>Iled from this machine                                                                                                    |
| 000000                       | Windows SharePoint Service 4.0 is installed.<br>You have permission to install and deploy SharePoint solutions.<br>The Windows SharePoint Services Administration service is started.<br>The Windows SharePoint Services Timer service is started.<br>Solution file found.<br>SharePoint Password Change is not installed. |
| All ch                       | ecks succeeded. Please click Next to proceed with the installation.                                                                                                    |
| Powered by                   | / SharePointBoost Abort Abort                                                                                                    |

Bitte wählen Sie eine oder mehrere Webanwendungen aus. Danach klicken Sie auf "Weiter"

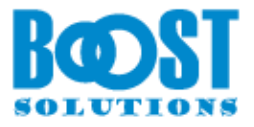

|                                      | s of more web app      | lications |  |
|--------------------------------------|------------------------|-----------|--|
| Web Applications:<br>http://demo:373 | 7/ (Central Administra | ation)    |  |
| ✓ http://demo/ (                     | SharePoint - 80)       |           |  |
|                                      |                        |           |  |
|                                      |                        |           |  |
|                                      |                        |           |  |
|                                      |                        |           |  |
|                                      |                        |           |  |

Nach erfolgreicher Installation werden Details angezeigt, in welchen Webanwendungen Ihr BoostSolutions Produkt installiert wurde.

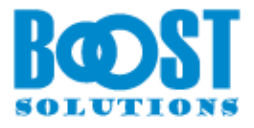

| nstallation Successfully complet                                                                                  |                             | harePointBo |
|----------------------------------------------------------------------------------------------------|-----------------------------|-------------|
| Details:                                                                                                    |                             |             |
| DEMO : http://demo:3737/ : The solution was success<br>DEMO : http://demo:3737/ : The solution was successfully d | fully deployed.<br>leployed | 2           |
| DEMO - http://demo/ - the solution was addeesardiy a                                                              | opoyed.                     |             |
|                                                                                                    |                             |             |
|                                                                                                    |                             |             |
|                                                                                                    |                             |             |
|                                                                                                    |                             |             |
|                                                                                                    |                             |             |

### Aktivierung

Nach der Installation, das Produkt muss aktiviert werden. Um dies zu machen, melden Sie als Websitesammlungsadministrator an, dann öffnen Sie "Websiteeinstellungen" in Dropdownliste von "Websiteaktionen" .

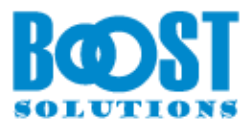

|         | 1.0.0                                                                                                    |
|---------|----------------------------------------------------------------------------------------------------|
| Website | aktionen 🔻 过 🦻 🕼 Durchsuchen                                                                                                    |
|         | Seite bearbeiten<br>Den Inhalt dieser Seite<br>bearbeiten.                                                                                   |
|         | Neue Seite<br>Eine anpassbare Seite erstellen.                                                                                               |
|         | Neue Dokumentbibliothek<br>Einen Ort zum Speichern und<br>Freigeben von Dokumenten<br>erstellen.                                             |
|         | Neue Website<br>Eine Website für ein Team oder<br>Projekt erstellen.                                                                         |
|         | Weitere Optionen<br>Andere Typen von Seiten, Listen,<br>Bibliotheken und Websites<br>erstellen.                                              |
|         | Alle Websiteinhalte einblenden<br>Zeigen Sie alle Bibliotheken und<br>Listen auf dieser Website an.                                          |
| *       | In SharePoint Designer bearbeiten<br>Listen, Seiten, Ansichten und<br>Workflows erstellen oder<br>bearbeiten oder Einstellungen<br>anpassen. |
| æ       | Websiteberechtigungen<br>Personen Zugriff auf diese<br>Website gewähren.                                                                     |
| ¢.      | Websiteeinstellungen<br>Auf alle Einstellungen für diese<br>Website zugreifen.                                                               |

Klicken Sie weiter auf "Websitesammlungsfeatures" im Bereich "Websiteverwaltung" in Zentraladministration

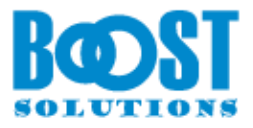

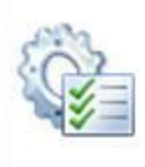

#### Websiteverwaltung

Landes-/Regionaleinstellungen Websitebibliotheken und -listen Benutzerbenachrichtigungen RSS Suchbarkeit und Offlineverfügbarkeit Websites und Arbeitsbereiche Workflows Workfloweinstellungen Bereichseinstellungen für verwandte Hyperlinks Terminologiespeicherverwaltung

#### Websitesammlungsverwaltung

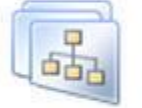

Sucheinstellungen Suchbereiche Stichwörter der Suche Schlagwörter für FAST Search Herauf- und Herabstufung der FAST Search-Website Benutzerkontext von FAST Search Papierkorb Websitesammlungsfeatures Websitehierarchie Überwachungseinstellungen für Websitesammlungen Überwachungsprotokollberichte Portal-Websiteverbindung Websitesammlungsrichtlinien Inhaltstypveröffentlichung Visuelles Upgrade Hilfeeinstellungen SharePoint Designer-Einstellungen

In der Featureliste, klicken Sie auf die Schaltfläche "Aktiv" neben dem Produkt, das Sie verwenden wollen.

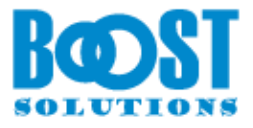

| Websiteaktionen 👻 🐋             |                            |
|---------------------------------|----------------------------|
| SharePoint 2010 Websitesamm     | lungsverwaltung 🕨 Features |
| SharePointBoost                 |                            |
| Name                            | Status                     |
| Text Size Zoom 1.2.826.0        | Deaktivieren Aktiv         |
| AD Administration 1.4.1223.0    | Deaktivieren Aktiv         |
| AD Information Sync 2.0.0819.0  | Deaktivieren Aktiv         |
| Alert Reminder Boost 2.1.1119.1 | Deaktivieren Aktiv         |
| Batch Check In 1.7.1201.0       | Deaktivieren Aktiv         |

## Produkt-Upgrade

Laden Sie zuerst die neueste Version des Produkts herunter. Führen Sie den Installer aus, wählen Sie dann "Upgrade" während der Installation.

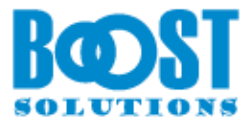

| arePo<br>Undi | int RichText Boost 1.11.107.0                                                                      |
|---------------|----------------------------------------------------------------------------------------------------|
| Pleas         | e select the operation you wish to perform                                                         |
| Ar            | other version of SharePoint RichText Boost is already installed. What would you like to do?        |
| œ             | Upgrade                                                                                            |
|               | Upgrades SharePoint RichText Boost 1.11.107.0 on all frontend web servers in the SharePoint farm.  |
| C             | Remove                                                                                             |
|               | Retracts the solution from all web applications and deletes it from the SharePoint solution store. |
|               |                                                                                                    |
|               |                                                                                                    |
|               |                                                                                                    |
| warad         | bu SharePointBoost Abort                                                                           |

Sie müssen die alte Version nicht entfernen. Nach dem Upgrade werden alle Einstellungen beibehalten.

### Deinstallieren des BoostSolutions Produkts

Um BoostSolutions Produkt zu deinstallieren, führen Sie die "Setup.exe"-Datei aus. Falls Sie diese Datei schon gelöscht haben, laden Sie bitte erneut auf unsere Website <u>http://www.boostsolutions.com/de</u> herunter.

Bei der Auswahloption "Reparieren" oder "Entfernen" klicken Sie auf "Entfernen". Danach wird BoostSolutions Produkt deinstalliert.

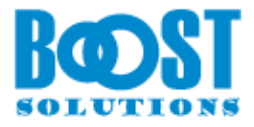

| Repa<br>Please | select the operation you wish to perform                                                                     | Bတ   |
|----------------|----------------------------------------------------------------------------------------------------|------|
| Sha            | arePoint Password Change 2.0.818.1 is already installed. What would you like to do?                          |      |
| 01             | Repair<br>Retracts the solution from all web applications and deploys it once again.                         |      |
| • []           | Remove<br>Retracts the solution from all web applications and deletes it from the SharePoint solution store. |      |
|                |                                                                                                    |      |
|                |                                                                                                    |      |
|                |                                                                                                    | port |

### Lizenzverwaltung

Wenn Sie unser kostenloses Tool <u>BoostSolutions License Management Center</u> noch nicht heruntergeladen haben, bitte laden Sie es jetzt herunter.

Bitte klicken Sie auf den Namen des Produkts auf die Website von "License Management Center"

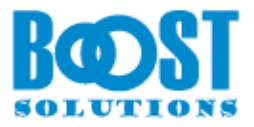

Lizenzen für alle zurzeit in SharePoint Umgebung installierte Produkte von SharePointBoost verwalten.

| Die Anzahl der Benutzer in Farm: | 20 Benutzer | Detail                                                |
|----------------------------------|-------------|-------------------------------------------------------|
| Farm-ID:                         | {6063725d-e | d07-49d6-9e96-5752d8405beb}                           |
| Servercode:                      | 6063725ded0 | 749d69e965752d8405bebd7c02ad526ff4f6dba70b3221e3d7eb8 |

Lizenzinformation:

Lizenzinformation herunterladen

Lizenztyp und Farm-ID, Webanwendung-ID oder Servercode herunterladen, um Lizenz zu erwerben.

| 200 X 4  |                                        |             |                         |              |              |
|----------|----------------------------------------|-------------|-------------------------|--------------|--------------|
| <b>B</b> | AD Administration                      | 1.4.1223.0  | Test                    | Registrieren | Jetzt kaufen |
| 0        | AD Information Sync                    | 2.0.0819.0  | Test                    | Registrieren | Jetzt kaufen |
| 400      | Alert Reminder Boost                   | 2.1.1119.1  | Test                    | Registrieren | Jetzt kaufen |
| G        | Batch Check In                         | 1.7.1201.0  | Test                    | Registrieren | Jetzt kaufen |
| 13       | Cascaded Lookup                        | 4.0.327.0   | Serverlizenz            | Registrieren | Jetzt kaufen |
| <b>d</b> | Column/View Permission                 | 3.2.327.0   | Test                    | Registrieren | Jetzt kaufen |
| 6        | Cross-Site Lookup                      | 4.0.330.0   | Farmlizenz              | Registrieren | Jetzt kaufen |
|          | Lizenztyp:                             | Fa          | armlizenz               |              |              |
|          | Lizenzstatus: 50 Be                    |             | ) Benutzer              |              |              |
|          | Lizenzkategorie (Ablaufdatum): Regulär |             | egulär                  |              |              |
|          | Anzahl der Benutzer:                   | 20 Benutzer |                         |              |              |
|          | Ablaufdatum des Premiumsuppo           | rts: 29     | 9.05.201 <mark>3</mark> |              |              |
| -        | Kalender Rollup                        | 1.2.1024.0  | Test                    | Registrieren | Jetzt kaufen |

Nach der Bezahlung, bitte senden Sie Ihren Servercode, Websitesammlung-ID oder Farm-ID (sehe Screenshots unten) an <u>sale.de@boostsolutions.com</u>, so dass wir für Sie eine Lizenz generieren können.

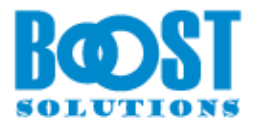

| 20 Benutzer Detail                                                   |                                                                                                    |  |  |  |
|----------------------------------------------------------------------|----------------------------------------------------------------------------------------------------|--|--|--|
| {6063725d-ed07-49d6-9e96-5752d8405beb}                               |                                                                                                    |  |  |  |
| 6063725ded0749d69e965752d8405bebd7c02ad526ff4f6dba70b3221e3d7        | et                                                                                                    |  |  |  |
| Dizenzinformation herunterladen                                      |                                                                                                    |  |  |  |
| Lizenztyp und Farm-ID, Webanwendung-ID oder Servercode herunterladen |                                                                                                    |  |  |  |
| len ×                                                                |                                                                                                    |  |  |  |
|                                                                      |                                                                                                    |  |  |  |
| nd an vertrieb@sharepointboost.de schicken, um Lizenz zu erwerben.   |                                                                                                    |  |  |  |
|                                                                      |                                                                                                    |  |  |  |
|                                                                      |                                                                                                    |  |  |  |
| 6063725ded0749d69e965752d8405bebd7c02ad52<br>6ff4f6dba70b3221e3d7eb8 |                                                                                                    |  |  |  |
|                                                                      |                                                                                                    |  |  |  |
| {6063725d-ed07-49d6-9e96-5752d8405beb}                               |                                                                                                    |  |  |  |
| 20 Benutzer                                                          |                                                                                                    |  |  |  |
|                                                                      |                                                                                                    |  |  |  |
|                                                                      |                                                                                                    |  |  |  |
| eine Websitesammlung auswahlen                                       |                                                                                                    |  |  |  |
|                                                                      | 20 Benutzer Detail<br>(6063725d-ed07-49d6-9e96-5752d8405beb)<br>6063725ded0749d69e965752d8405bebd7c02ad526ff4f6dba70b3221e3d7<br>Lzenzinformation herunterladen<br>Lzenztyp und Farm-ID; Webanwendung-ID oder Servercode herunterladen<br>en ×<br>d an vertrieb@sharepointboost.de schicken, um Lizenz zu erwerben.<br>6063725ded0749d69e965752d8405bebd7c02ad52<br>6ff4f6dba70b3221e3d7eb8<br>{6063725d-ed07-49d6-9e96-5752d8405bebd7c02ad52<br>20 Benutzer |  |  |  |

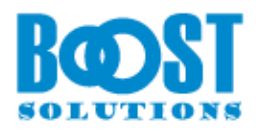

| JRL-Suche                  | Q                       | Webanwendung                         | http://de2010/ |
|----------------------------|-------------------------|--------------------------------------|----------------|
|                            | URL                     | http://de2010/websites/s             | harepointboost |
| UKL                        | Titel                   | SharePointBoost                      |                |
|                            | Beschreibung            |                                      |                |
| /my                        | Primärer Administrator; | GE2010\administrator                 |                |
| /my/personal/probieren     | E-Mail-Adresse:         |                                      |                |
| /websites/appleTree        | Datenbankname           | WSS Content                          |                |
| /websites/cvpmarket        | Websitesammlung-ID:     | ae1e0f95-b0ae-4259-8456-539a3259e114 |                |
| /websites/deutsche website | Benutzeranzahl in Farm: | 8 Benutzer                           |                |
| /websites/permission       | Benutzerdetails:        | Benutzerdetails herunterladen        |                |
| /websites/sharepointboost  |                         |                                      | internet i     |
|                            |                         |                                      |                |
|                            |                         | OK                                   | Abbrechen      |

Nachdem Sie die Lizenz von uns bekommen haben, geben Sie bitte den Lizenzcode ein oder laden Sie ihn hoch, dann klicken Sie auf "Registrieren". Wenn die Lizenz gültig ist, bekommen Sie nach der Registrierung die Meldung "Erfolgreich registriert"

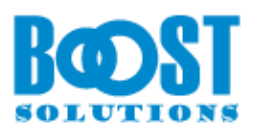

| itte laden Sie ein Lizenzo<br>aktivieren.                                                    | ode-File hoch oder geben                                                                                                    | Sie einen Lizenzcode                                                             | ein, um das Prudukt zu                          |
|----------------------------------------------------------------------------------------------|----------------------------------------------------------------------------------------------------|----------------------------------------------------------------------------------|-------------------------------------------------|
| • Ein Lizenzcode-Fil                                                                         | e hochladen                                                                                                    |                                                                                  | 14                                              |
| C:\Users\Administrat                                                                         | or\Desktop\license-CSL-SI                                                                                                    | PB.txt                                                                           | Durchsuchen                                     |
| C Lizenzcode eingel                                                                          | en                                                                                                    |                                                                                  |                                                 |
|                                                                                              |                                                                                                    |                                                                                  | ×                                               |
|                                                                                              |                                                                                                    |                                                                                  |                                                 |
|                                                                                              | Regist                                                                                                    | trieren                                                                          | Schließen                                       |
|                                                                                              | Regist                                                                                                    | trieren                                                                          | Schließen                                       |
| Erfolgreich regis                                                                            | Regist                                                                                                    | trieren                                                                          | Schließen                                       |
| Erfolgreich regist                                                                           | Regist<br>riert<br>greich registrie                                                                                                    | ert                                                                              | Schließen                                       |
| Erfolgreich regist                                                                           | Regist<br>riert<br>greich registrie<br>wurde erfolgreich bestätig                                                                                          | e <b>rt</b>                                                                      | Schließen                                       |
| Erfolgreich regist                                                                           | Regist<br>criert<br>greich registric<br>wurde erfolgreich bestätig<br>k, dass Sie sich für Sharef                                                          | e <b>rt</b><br>gt.                                                               | Schließen                                       |
| Erfolgreich regist                                                                           | Regist<br>criert<br>greich registric<br>wurde erfolgreich bestätig<br>k, dass Sie sich für Sharef<br>auf Probleme stoßen oder                              | ert<br>gt.<br>PointBoost entscheide<br>einen Anspruch auf u                      | en haben.<br>unser Produkt erheben              |
| Erfolgreich regist<br>Erfolg<br>Erfolg<br>Die Lizenz<br>Vielen Dar<br>Wenn Sie<br>wollen, ko | Regist<br>criert<br>greich registric<br>wurde erfolgreich bestätig<br>k, dass Sie sich für Sharef<br>auf Probleme stoßen oder<br>ntaktieren Sie support@sh | ert<br>gt.<br>PointBoost entscheide<br>einen Anspruch auf u<br>narepointboost.de | en haben.<br>unser Produkt erheben              |
| Erfolgreich regist                                                                           | Regist<br>criert<br>greich registric<br>wurde erfolgreich bestätig<br>k, dass Sie sich für Sharef<br>auf Probleme stoßen oder<br>ntaktieren Sie support@sh | ert<br>gt.<br>PointBoost entscheide<br>einen Anspruch auf u<br>narepointboost.de | Schließen<br>en haben.<br>unser Produkt erheben |